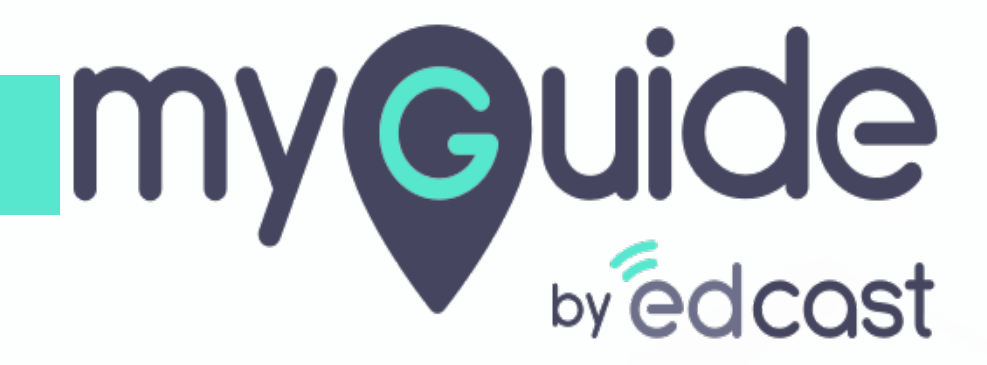

How to Install MyGuide Player for Google Chrome

myguide.org

Step: 01

Go to the URL: https://myguide.org/

| G Google × +                                                     |                                                                                 | -              | ٥       | × |
|------------------------------------------------------------------|---------------------------------------------------------------------------------|----------------|---------|---|
| $\leftrightarrow$ $\rightarrow$ C Q. Search Google or type a URL |                                                                                 |                |         | : |
|                                                                  | Go to the<br>URL: <u>https://myguide.org/</u>                                   | Gmail Images 👬 | Sign in |   |
|                                                                  | Google                                                                          |                |         |   |
|                                                                  | Google Search I'm Feeling Lucky                                                 |                |         |   |
|                                                                  | Google offered in: हिन्दी वाश्मा ತಲುಗು मराठी ಹುಬಿಳು ગુજરાતી ಕನ್ನಡ മലയാളಂ ਪੰਜਾਬੀ |                |         |   |
|                                                                  |                                                                                 |                |         |   |

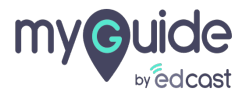

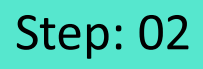

Click on "Downloads"

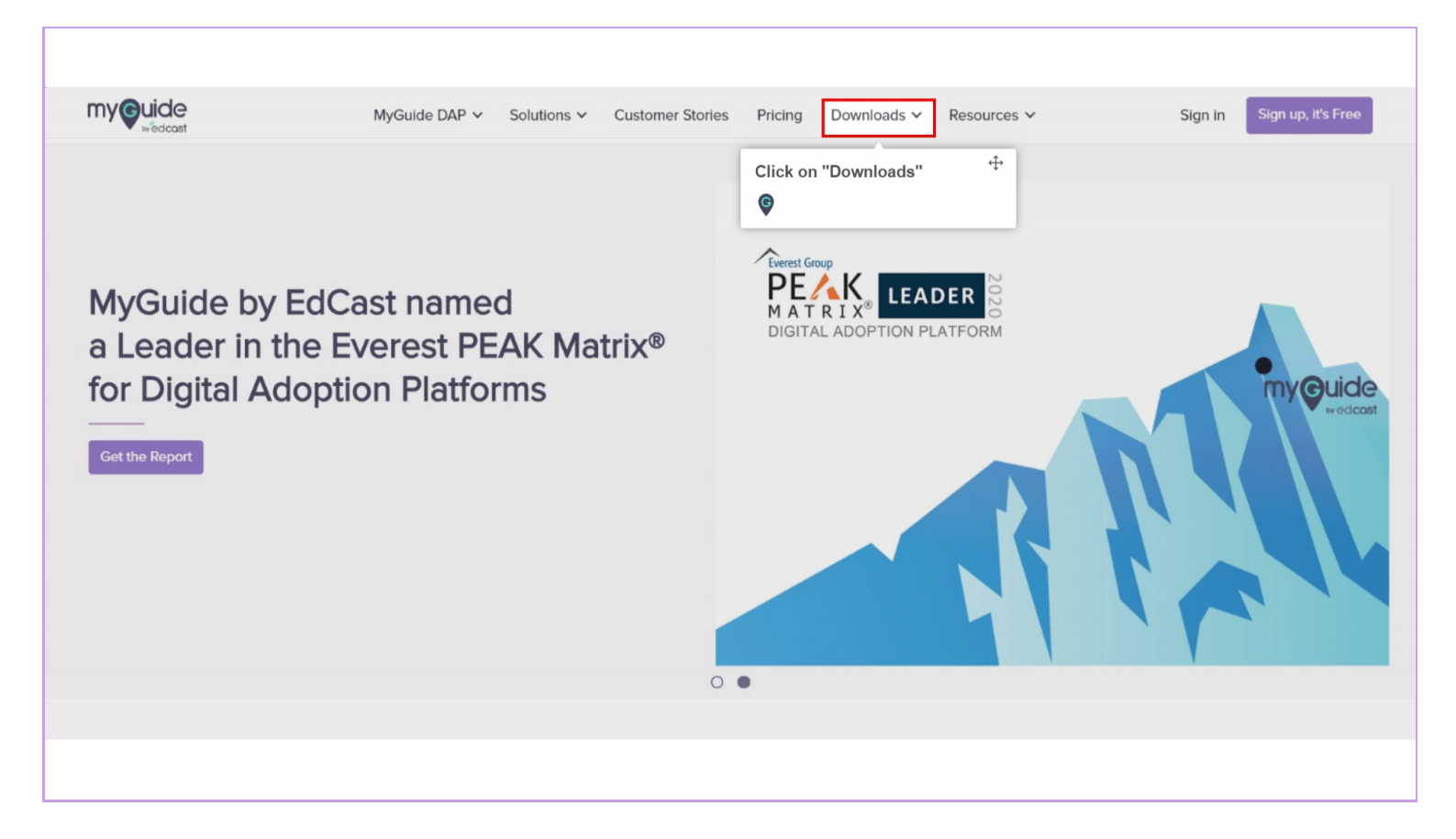

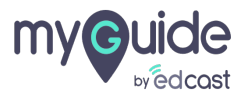

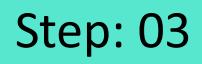

Click MyGuide Player "For Chrome"

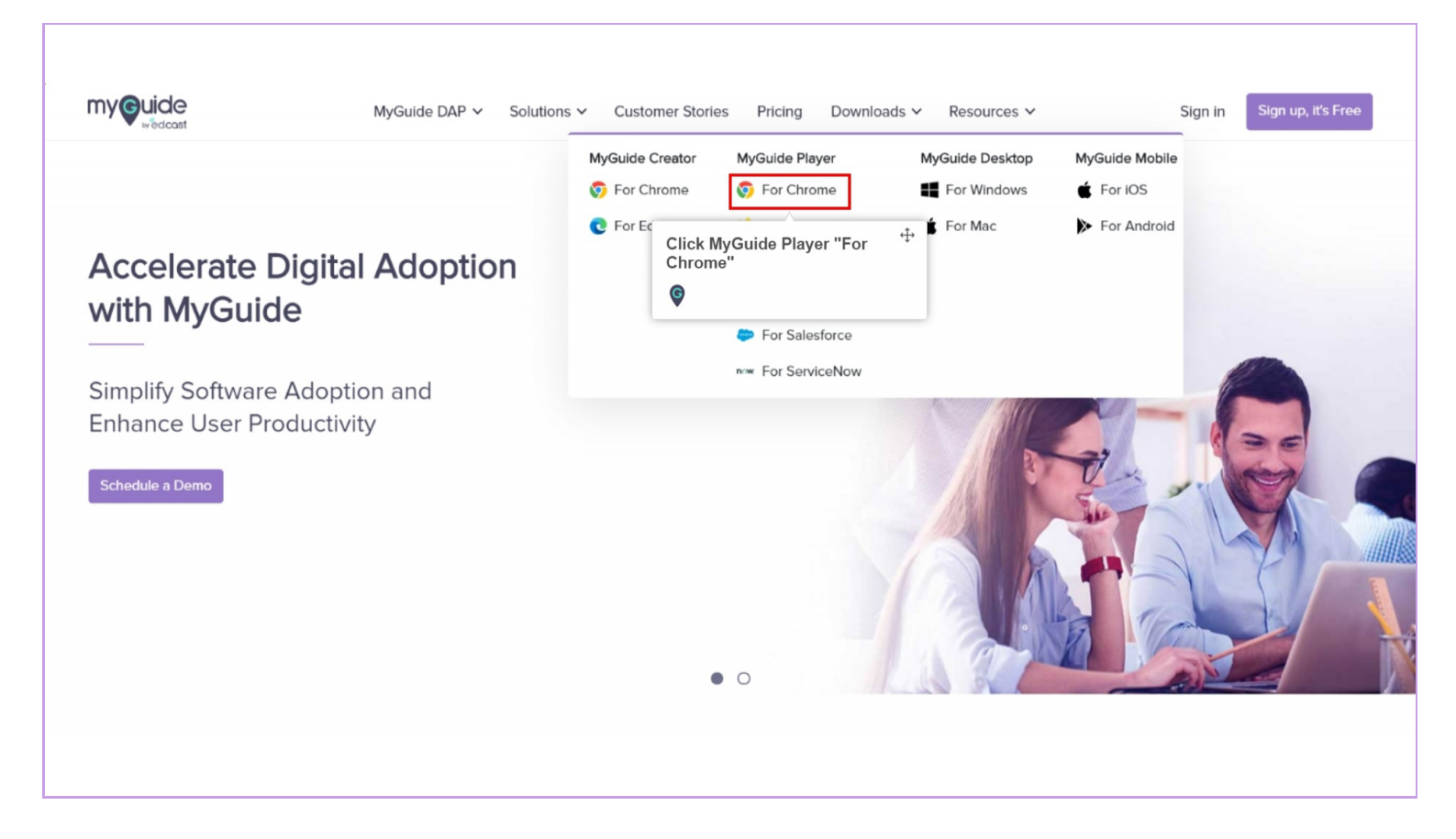

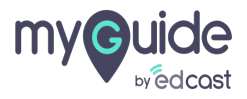

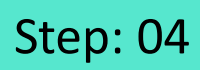

Click on "Add to Chrome"

|                                            |    | ਸ :                     |
|--------------------------------------------|----|-------------------------|
| chrome web store                           | \$ | @gmail.com v            |
| Home > Extensions > EdCast MyGuide Player  |    |                         |
| G EdCast MyGuide Player                    |    | Click on "Add to Chrome |
| Offered by: https://www.myguide.org        |    | •                       |
| ★★★★ 1   Productivity   ≗ 234 users        |    |                         |
| Overview Reviews Support Related           |    |                         |
| Drive Digital Productivity<br>with MyGuide |    |                         |
| <                                          |    |                         |

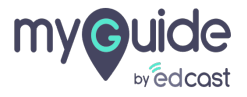

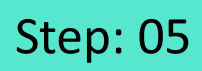

Click on "Add extension"

|                                                                                                   |                                                                  | - 0 ×        |
|---------------------------------------------------------------------------------------------------|------------------------------------------------------------------|--------------|
| $\leftarrow$ $\rightarrow$ C $\bullet$ chrome.google.com/webstore/detail/edcast-myguide-player/fg | jadldooeamdpekomjcdfgofahnplbde                                  | ☆ :          |
| 🗰 Apps 💪 Google 🛞 New Tab                                                                         | G Add "EdCast MyGuide Player"?                                   |              |
| 📄 chrome web store                                                                                | It can:  Read and change all your data on the websites you visit | @gmail.com 🗸 |
| Home > Extensions > EdCast MyGuid                                                                 | Communicate with cooperating websites                            |              |
| EdCast MyGuid<br>Offered by: https://www.myg<br>*****1   Productivi                               | Add extension Cancel Check                                       | ing          |
|                                                                                                   | Overview Reviews Support Related                                 |              |
|                                                                                                   |                                                                  |              |

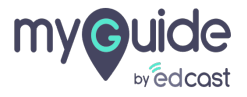

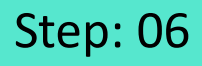

Here, you can see EdCast MyGuide Player has been installed on your Chrome Browser successfully!

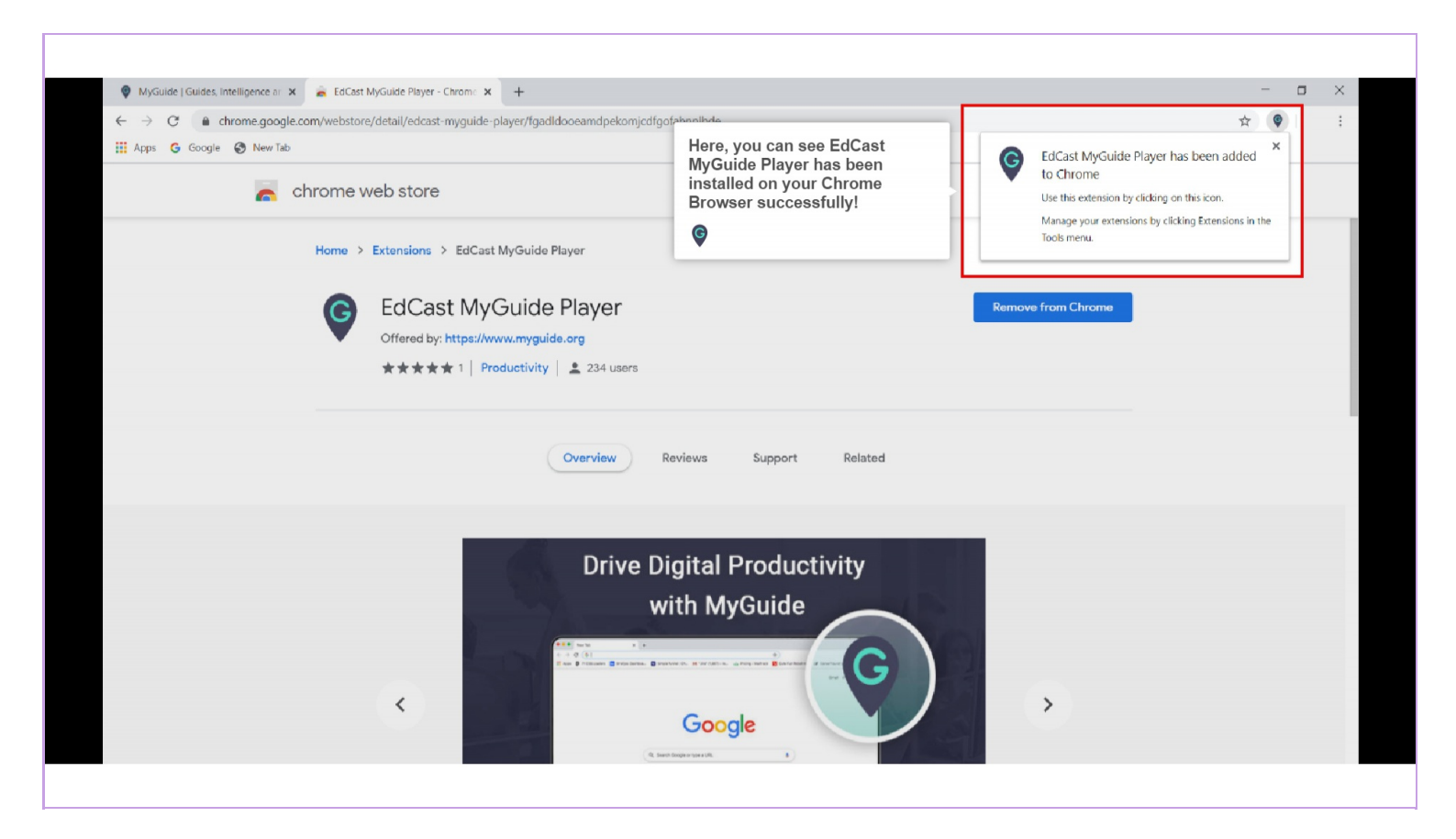

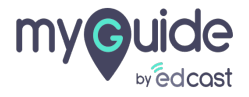

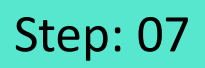

Refresh the page, enter any URL in the address bar such as google.com

| Google                                                                          | Gmail Images 👬 Sign in |
|---------------------------------------------------------------------------------|------------------------|
| (a.1                                                                            |                        |
| Google Search I'm Feeling Lucky                                                 |                        |
| Google offered in: हिन्दी बारमा తెలుగు मराठी ළාග්µ ગુજરાતી ಕನ್ನಡ නිലയാളం ਪੰਜਾਬੀ |                        |
|                                                                                 |                        |
|                                                                                 |                        |
|                                                                                 |                        |
| India                                                                           |                        |
| Advertising Business About How Search works                                     | Privacy Terms Settings |

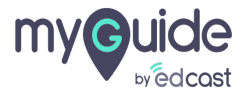

## Step: 08

Click the widget extension icon and player panel will open

| ← → C ☆ é google.co.in                               | Tager                                                                                                    | x 🕽 🐠 🖲 🚱 🗄                                      |
|------------------------------------------------------|----------------------------------------------------------------------------------------------------|--------------------------------------------------|
|                                                      |                                                                                                    |                                                  |
|                                                      | <ul> <li>Click the widget extension icon and player panel will open</li> <li>Image: Click the widget extension icon and player panel will open</li> </ul> | Email ID<br>Email ID<br>Next<br>Forgot Password? |
|                                                      | Google offered in: हिन्दी बारमा පහාරා मराठी ළාගිழා ગુજરાતી ಕನ್ನಡ කലාയ:                                                                                    | 00200 थॅनगंधी<br>OR                              |
|                                                      |                                                                                                    | Login with EdCast Enter team URL Login           |
| India<br>Advertising Business About How Search works |                                                                                                    | MyGuide by EdCast   Privacy & Cookies   Terms    |

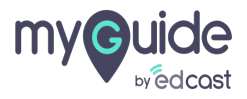

## **Thank You!**

myguide.org

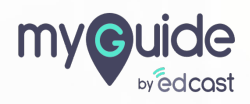